## Rate Measure Results

The Rate Measure Results Report displays all the rate measures – those that have a numerator and denominator. By default, the report displays the data Grouped by Measure ID.

- Click the *Reporting* in ENCOR Hospital Abstracted Measures.
- From the Drop-down menu hover over *Data Quality*.
- Select Rate Measure Results.

| Reporting - Adminis                           | tration - Help                                                                                                    | La |
|-----------------------------------------------|----------------------------------------------------------------------------------------------------|----|
| Data Quality<br>Population<br>Miscellaneous > | Cases By Category Assignment<br>Cases In Multiple Measure Sets<br>Composite Performance<br>Continuous Measure Results<br>Measure Decision Point |    |
|                                               | Perfect Care<br>Potential Duplicate Accounts<br>Potential Outlier Report<br>Quality Measures<br>Rate Measure Results                            |    |

- Set up your Dataset Filters.
- Enter the Date Range.
- Select Hospital(s) for Multi-Hospital Facilities.
- Select an individual measure set or several measure sets (Optional).
- If you want to look at specific measures, you can search and select the measures by checking the box next to the Measures you want to include.
- Click Go.

**Note:** If running report specific to PC prior to 3Q2017 please select PC-Perinatal Care. Beginning 3Q2017 please select PC-Mothers and/or PC- Newborns.

Beginning 4Q2020 please select PC-Mothers, PC-Newborns BF and/or PC-Newborns UNC.

• Check the box to include In-progress cases. (Optional)

| Rate Measure Results                    |                                        |   |            |  |  |  |  |  |
|-----------------------------------------|----------------------------------------|---|------------|--|--|--|--|--|
| 👁 Dataset Filters                       |                                        |   |            |  |  |  |  |  |
| From Date 7/1/2020 To Date 9/30/2020 Go |                                        |   |            |  |  |  |  |  |
| Hospitals 🕘                             | Measure Sets                           | • | Measures   |  |  |  |  |  |
| 🖬 All                                   | Select All                             |   | Select All |  |  |  |  |  |
| General1                                | ASR-IP - Acute Stroke Ready Inpatient  |   |            |  |  |  |  |  |
| Medisolv1                               | ASR-OP - Anite Stroke Ready Outnatient |   |            |  |  |  |  |  |
|                                         |                                        |   | Search     |  |  |  |  |  |

The default view of the Rate Measure Results is grouped by Measure Set ID. Your Measures with the corresponding Numerator, Denominator and Rate % are displayed.

**Note:** Zero in denominator denotes no cases are included in the population. CSTK-05, PC-01, PC-02, PC-04, PC-06 and VTE-6 are reverse measures where a lower rate is better. NaN-Not a Number. \*Rate is in percent, except for PC-06 (PC-06 has a multiplier of 1000).

| Report Results                                                                                                    |                     |              |             |              |   |      |                    |          |   |  |
|----------------------------------------------------------------------------------------------------|---------------------|--------------|-------------|--------------|---|------|--------------------|----------|---|--|
| Field                                                                                                    | d List Expand/Colla | pse Excel PD | F RTF Print | Clear Filter |   |      |                    |          |   |  |
| lote: Zero in denominator denotes no cases are included in the population. CSTK-05, PC-01, PC-02, PC-04, PC-06 and VTE-6 are reverse measures where a lower rate is better.<br>NaN-Not a Number.<br>*Rate is in percent, except for PC-06 (PC-06 has a multiplier of 1000). |                     |              |             |              |   |      |                    |          |   |  |
| Measure ID A Measure ID A   Medisolv Identifier Measure Case Identifier Month Measure Set ID Numerator Denominator Rate                                                                                                    |                     |              |             |              |   | Rate | Patient Identifier | Abstract |   |  |
|                                                                                                    | ♥                   | Ŷ            | ♥           | \$           | Ŷ |      | 7                  | 8        | ♥ |  |
| $\oplus$                                                                                                    | Measure ID: OP-2    |              |             |              |   |      |                    |          |   |  |
|                                                                                                    |                     |              |             |              |   | 0    | 1                  | 0.00     |   |  |
| ÷                                                                                                    | Measure ID: PC-01   |              |             |              |   |      |                    |          |   |  |
|                                                                                                    |                     |              |             |              |   | 0    | 1                  | 0.00     |   |  |
| +                                                                                                    | Measure ID: PC-02   |              |             |              |   |      |                    |          |   |  |
|                                                                                                    |                     |              |             |              |   | 0    | 0                  | NaN      |   |  |
| ÷                                                                                                    | Measure ID: SEP-1   |              |             |              |   |      |                    |          |   |  |
|                                                                                                    |                     |              |             |              |   | 0    | 1                  | 0.00     |   |  |
|                                                                                                    |                     |              |             |              |   |      |                    |          |   |  |

- Drill down on any non-zero measure set to view individual cases by clicking on the (+) symbol next to the Measure Set ID.
- This report can be set-up in the desired format using grouping and sorting. Once set-up, *Save View Layout* will make these selections the default layout the page opens in.

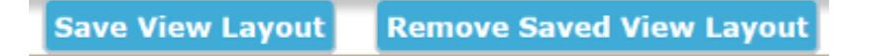

• The below pop-up appears after a view is saved.

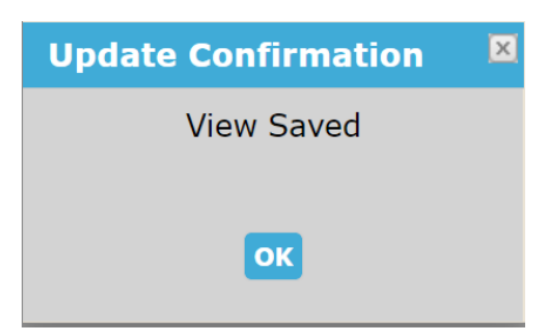

• To remove a saved layout, click *Remove Saved Layout*. The below pop-up or one similar to this depending upon the browser type is displayed. Click *OK* to remove the saved view.

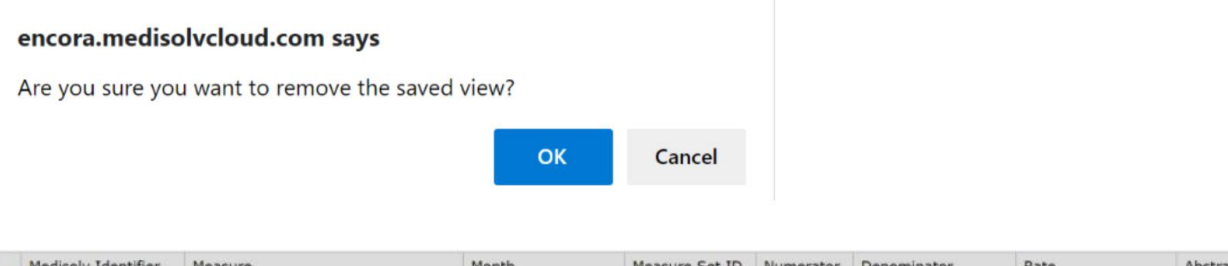

|   | Medisolv Identifier                           | Measure                                            | Month  | Measure Set ID | Numerator | Denominator | Rate | Abstract |  |  |  |  |
|---|-----------------------------------------------|----------------------------------------------------|--------|----------------|-----------|-------------|------|----------|--|--|--|--|
|   | 5                                             | 2                                                  | 2      | ♥              | 2         | Ŷ           | \$   |          |  |  |  |  |
| 8 | Measure ID: OP-2 (Continued on the next page) |                                                    |        |                |           |             |      |          |  |  |  |  |
|   | 5017                                          | Fibrinolytic Therapy Received Within<br>30 Minutes | July   | OP-AMI         | 0         | 0           | NaN  |          |  |  |  |  |
|   | 5024                                          | Fibrinolytic Therapy Received Within<br>30 Minutes | July   | OP-AMI         | 0         | 0           | NaN  |          |  |  |  |  |
|   | 5025                                          | Fibrinolytic Therapy Received Within<br>30 Minutes | July   | OP-AMI         | 0         | 1           | 0    |          |  |  |  |  |
|   | 5026                                          | Fibrinolytic Therapy Received Within 30 Minutes    | July   | OP-AMI         | 0         | 0           | NaN  |          |  |  |  |  |
|   | 5037                                          | Fibrinolytic Therapy Received Within 30 Minutes    | August | OP-AMI         | 0         | 0           | NaN  |          |  |  |  |  |
|   | 5038                                          | Fibrinolytic Therapy Received Within<br>30 Minutes | August | OP-AMI         | 0         | 0           | NaN  |          |  |  |  |  |
|   | 5041                                          | Fibrinolytic Therapy Received Within<br>30 Minutes | August | OP-AMI         | 0         | 0           | NaN  |          |  |  |  |  |
|   | 5042                                          | Fibrinolytic Therapy Received Within 30 Minutes    | July   | OP-AMI         | 0         | 0           | NaN  |          |  |  |  |  |
|   | 5043                                          | Fibrinolytic Therapy Received Within<br>30 Minutes | July   | OP-AMI         | 0         | 0           | NaN  |          |  |  |  |  |

- The abstract icon with standard color coding is displayed next to each record.
- Clicking on the Abstract icon takes you to the worksheet where you can abstract the case or review the abstraction that has already been performed.
- The Medisolv Identifier is a hyperlink which will display the associated Visit Case Details.